目次

**‡** 

- 操作手順
  - 。<u>1.承認ルートの登録</u>

○ <u>2.承認ルートの検索</u>

。<u>3.承認ルートの更新</u>

承認ルートのテンプレートを、「役職」を利用して作成します。 申請者が回覧先としてテンプレートを適用すると、テンプレートに設定されている役職に該当 する利用者が宛先に追加されます。

部署と役職は、「部署・役職画面」で設定することができます。詳細は下記[補足情報]をご 確認ください。

## 操作手順

## 1 承認ルートの登録

メニューより [機能設定]-[承認ルート]をクリックして「承認ルート画面」を表示させ、その後【登録ボタン】をクリックし、「テンプレート登録画面」を表示させます。

承認ルート

| 名称 | 承認ルート名称 (部分一致) | 役職 | ~ |  |
|----|----------------|----|---|--|
|    | 🛛 有効な承認ルートのみ   |    |   |  |

Q 検索

😔 登録

必要項目を入力し、【登録ボタン】をクリックします。

| 大沉 暑            | 本設正 機 | 能設正           |      |                  |     |                          |                        |
|-----------------|-------|---------------|------|------------------|-----|--------------------------|------------------------|
|                 | テンプレ- | -卜登録          |      |                  |     | ×                        |                        |
|                 | 名称 *  | ・ 承認ルート       | 名    |                  |     |                          |                        |
| 認ルート名詞<br>有効な承認 | 回覧先   | ●追加           |      |                  |     |                          |                        |
|                 | 役職    | ~             | 合議   | ○ 全員必須<br>○ 人数指定 |     | ٨.                       |                        |
|                 |       | <b>有効 🛛</b> 有 | 効にする |                  |     |                          |                        |
|                 |       |               |      |                  | 閉じる | <ul> <li>◆ 登録</li> </ul> | <b>1時</b><br>/12/05 10 |
|                 | #2 部長 | ζ             | 全    | 貝必須              |     |                          |                        |

[入力/選択項目]

名称

承認ルートの名前を入力します。

回覧先

- 2つ以上の回覧先を指定する場合は、【追加ボタン】をクリックして回覧先を追加します。 役職
- 回覧先に指定する役職を選択します。

合議

複数の承認者に対して同時回覧を行い、一定数以上の承認を求めることができます。

指定した役職の該当者が複数人存在する場合は、承認に必要な人数を指定します。

合議の人数が複数人の場合は、同時に回覧が行われます。 回覧先の対象となる役職者は、申請者と同じ所属部署の役職者になります。 異なる役職間での合議指定や同時回覧はできません。 🔺 📗 電子印鑑株式会社

| ⊿ | 📗 事業部A  |                                   |
|---|---------|-----------------------------------|
|   | 🔺 🏭 人事部 | … 申請者A・申請者Bの回覧先はいずれも「人事部の部長」となります |
|   | 🎧 人事1課  | … 人事1課所属の申請者Aが「部長」へ回覧するテンプレートを使用  |
|   | 🛄 人事2課  | … 人事2課所属の申請者Bが「部長」へ回覧するテンプレートを使用  |
|   | 🔺 🎧 営業部 | … 申請者C・申請者Dの回覧先はいずれも「営業部の部長」となります |
|   | 🛄 営業1課  | … 営業1課所属の申請者Cが「部長」へ回覧するテンプレートを使用  |
|   | 🛄 営業2課  | … 営業1課所属の申請者Dが「部長」へ回覧するテンプレートを使用  |
| 4 | ∭ 事業部B  |                                   |
|   | 🛄 開発部   |                                   |
|   |         |                                   |

## 2**承認ルートの検索**

各項目を設定して、【検索ボタン】をクリックします。

承認ルート

| <b>名称</b> 役員決裁   |                         | 役職                   | 課長           | T                |    |
|------------------|-------------------------|----------------------|--------------|------------------|----|
| ☑ 有効な承認          | <b>ジレートのみ</b>           |                      |              |                  |    |
|                  |                         |                      |              | Q検索              |    |
| 認ルート一覧           |                         |                      |              |                  |    |
| 長示件数: 10 ▼       |                         |                      |              |                  |    |
| 名称 ▲             | 回覧先 🗘                   | 合議設定                 | 有効<br>\$  \$ | ● 更新日時           | \$ |
| <b>役員決裁</b>      | #1 課長<br>#2 部長<br>#3 役員 | 全員必須<br>全員必須<br>全員必須 | 有効           | 2019/03/07 12:19 |    |
| 件中 1 件から 1 件までを表 | 長示                      |                      |              |                  |    |
|                  | •                       | ◀ 1 ≫                |              |                  |    |

## 3承認ルートの更新

「承認ルート一覧画面」を表示させ、更新したい箇所をクリックします。

| Atr 2           | k認ルート名称(<br>有効な承認ル | 部分一致<br>ートのみ         | 役職                   |               | Ŧ                |
|-----------------|--------------------|----------------------|----------------------|---------------|------------------|
|                 |                    |                      |                      |               | Q 検索 💽 📀         |
| 承認ルート一覧         |                    |                      |                      |               |                  |
| <b>表示件数:</b> 10 | v                  |                      |                      |               |                  |
| 名称              |                    | 覧先 🔹                 | 合議設定                 | \$<br>有効<br>令 | 更新日時             |
|                 | #1                 | 課長                   | 全員必須                 | 有効            | 2019/03/07 12:19 |
| 役員決裁            | #2<br>#3           | 2 部長<br>3 役員         | 主員必須<br>全員必須         |               |                  |
| 役員決裁<br>課長決裁    | #2<br>#3<br>#1     | 2 部長<br>3 役員<br>1 課長 | 至員必須<br>全員必須<br>全員必須 | 有効            | 2019/03/07 12:15 |

更新したい箇所を入力(または選択)し、【更新ボタン】をクリックします。

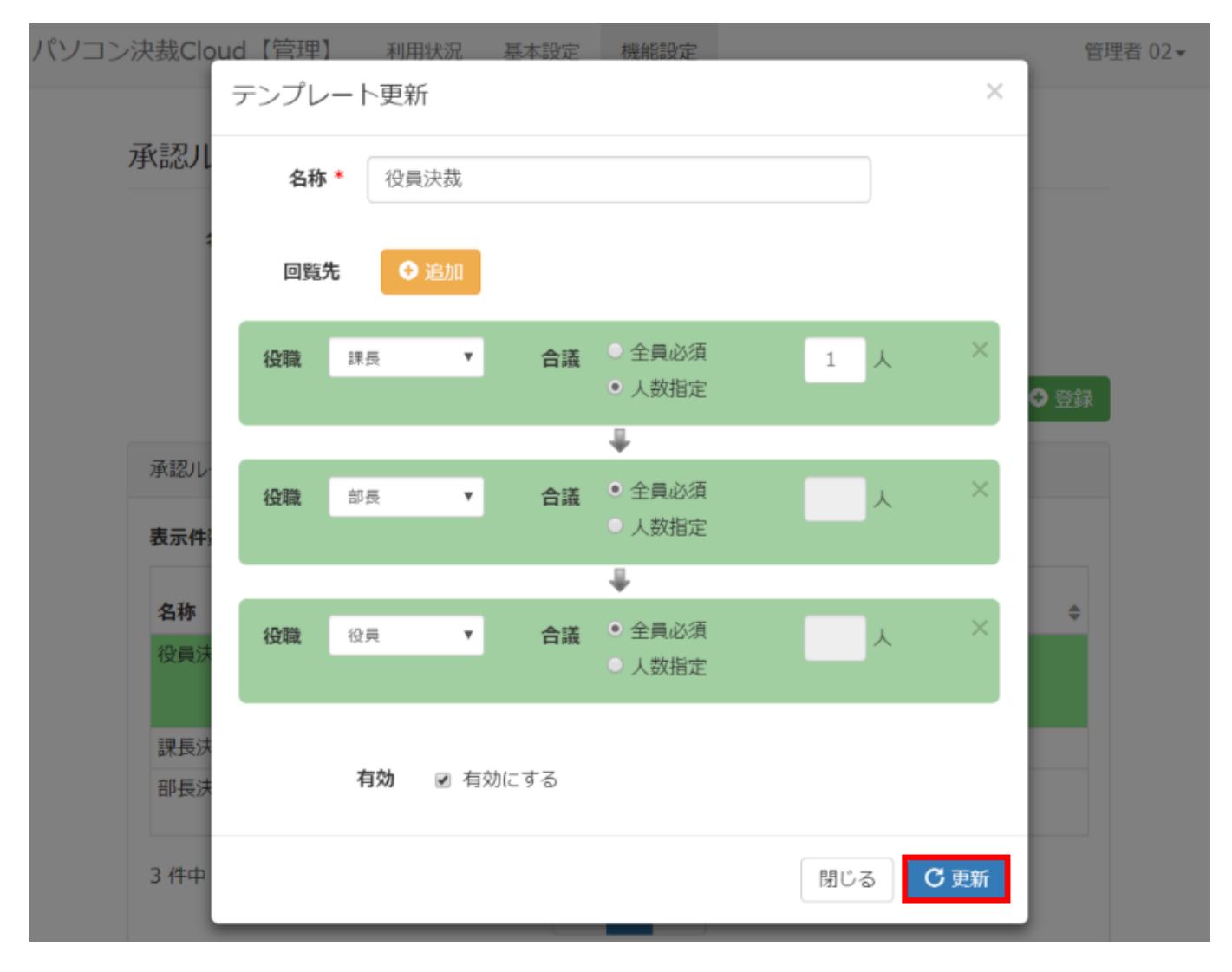

[補足情報]

部署・役職の設定についてはこちらからご確認ください。